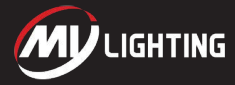

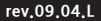

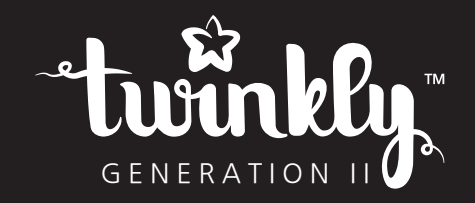

# squares

지침 안내서

실내용

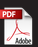

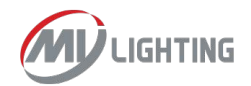

# attention

모든 안전 지침을 읽고 따르며 나중에 참조할 수 있도록 이 설명서를 보관하 십시오.

### 주의사항

- 1. 제품과 함께 첨부된 모든 지침을 읽고 따라주세요.
- 2. 이 지침을 보관하도록 하세요.
- 외출 시에는 제품의 플러그를 뽑으십시오.
- 이것은 장난감이 아닌 전기 제품입니다! 화재 및 감전의 위험 방지를 위하여 아이가 만질 수 있는 곳에 두거나 가지고 놀지 마십시오.
- 5. 본 제품은 실내 전용이므로 실외에서는 사용하지 마십시오.
- 습한 환경에서는 제품 사용을 피하십시오.
- 7. 원래 용도 이외의 용도로 사용하지 마십시오.
- 8. 제품을 사용하는 동안 천, 종이 또는 제품의 일부가 아닌 이물질로 제품을 덮지 마십시오.
- 9. 발열을 피하기 위해 제품 주변의 공기 흐름을 제한하지 마십시오.
- 10. 뜨거운 곳(라디에이터, 오븐 근처…)에서의 사용은 피해주세요.
- 11. Twinkly에서 승인하지 않은 장치로 연결하지 마십시오.
- 12. 해당 제품이 설계된 국가 이외의 국가에서는 사용하지 마십시오.
- 13. 감전의 위험이 있는 장소에서 사용하지 마십시오.
- 14. 이 제품은 비상구 또는 비상등에 사용하도록 설계되지 않았습니다.
- 15. 제품이 포장되어 있는 상태에서 전원을 연결하지 마세요.
- 16.파손 또는 손상이 발생한 경우 장치를 사용하거나 전원을 공급해서는 안 되며 안전하게 폐기해야
- 합니다. 17. 램프는 교체할 수 없습니다.
- 17. 펌프는 포세일 두 없습니다. 18. 경고 - 램프가 파손되거나 없는 경우 감전의 위험이 있습니다. 사용하지 마세요
  - 5- 8-1-

19

### 사용 및 관리 지침

- 각 마스터 패널은 최대 15개의 패널만 연결할 수 있습니다
- 이 장치는 USB PD(Power Delivery) 프로토콜을 지원합니다.
- 다른 업체의 견임 어댑터를 사용하여 장치에 천원을 공급할 수 있습니다. 하나 이상의 조명 패널(에. 마스터 패널 1개와 확장 패널 1개)을 연결하는 구성의 경우 최소 20V 및 3A(60W)를 제공하는 USB-C 가능 천원 어댑터가 필요한 비다. 필요한 경우 전원 어댑터를 구입하
- 는 것이 좋습니다. • 사용하거나 재사용하기 전에 제품을 주의 깊게 검사하십시오.
- 사용아거나 세사용아기 전에 세움을 구의 깊게 검사하십시오.
  제품을 보관할 때 제품 도체, 연결부 및 전선에 과도한 부담이나 응력이 가해지지 않도록 제품이 어
- 제품을 모친일 때 제품 도제, 친일두 몇 신신에 피도한 무용이다 등 디에 있든 제품을 조심스럽게 제거하십시오.
- 사용하지 않을 때는 그늘지고 건조한 장소에 깔끔하게 보관하십시오.
- 기기를 열면 보증을 받을 수 없을 수도 있습니다.
- 인증을 무효화하지 않도록 장치를 개조하지 마십시오.
- 제품의 근처에 금속/전도성 물체를 두지 마세요.
- 어린이가 사용시에는 꼭 옆에서 같이 도와주세요.
- 전원이 연결된 상태에서 장치를 청소하지 마십시오.
- 세척제를 사용하지 말고 부드럽고 마른 천만 사용하십시오.
- 패널을 함께 연결하려면 원래 커넥터만 사용하십시오.
- 커넥터가 부착된 상태에서 패널을 구부리지 마십시오.
- 패널을 벽에 붙일 때 조심스럽게 거십시오.
- 넘어질 위험이 없도록 패널을 바닥에 부착하지 마십시오.
- 제품을 물에 노출시키지 마십시오.
- 물에 넣지 마십시오.
- 단일 마스터 스타터 키트 이외의 모든 구성에는 Twinkly 전원 공급 장치를 사용하는 것이 좋습니다.

#### Interference

이 장치는 주가용 설계에서 유해한 간섭에 대해 합당한 보호를 제공하도록 설계되었습니다. 이 장비는 무선 주파수 에너지를 생성, 사용 및 방울할 수 있으며 지침에 따라 설치 및 사용하지 않으면 무선 통신에 유해한 간섭을 일으킬 수 있습니다. 그러나 특정 설치에서 간섭이 발생하지 않는다는 보장 은 없습니다.

이 장비가 라디오 또는 TV 수신기에 유해한 간섭을 일으키는 경우(장비를 껐다 켜서 확인할 수 있음) 사용자는 다음 조치 중 하나 이상을 사용하여 간섭을 수정하는 것이 좋습니다.

- 수신 안테나의 방향이나 위치를 바꾸십시오.장비와 수신기 사이의 거리를 늘립니다.
- 수신기가 연결된 회로가 아닌 다른 회로의 콘센트에 장비를 연결하십시오.
- 대리점이나 숙련된 라디오/텔레비전 기술자에게 도움을 요청하십시오.

### ⚠ 경고 !

포장되어 있는 동안 조명 패널을 전원 공급 장치에 연결하지 마십시오. 램프는 교체할 수 없습니다. 다른 제조업체의 장치에 연결하지 마십시오. 어린 아이들의 손이 닿지 않는 곳에 보관하십시오.

X 표시된 바퀴달린 쓰레기통 기호는 품목을 가정용 쓰레기와 분리하여 폐기해야 함을 나타냅니다. 해당 풍목은 폐기물 처리에 관한 현지 환경 규경에 따라 제활용을 위해 제출해야 합니다.

제조업체인 Ledworks Srt은 이 장치가 (LVD) 2014/35/EU, (RED) 2014/53/EU, (EMC) 2014/30/ EU, (RoHS) 2011/65/EU, (REACH) 1907/2006 지침, EU 적합성 선언 전문은 다음 인터넷 주소에서 확인할 수 있습니다. twinkly.com/certifications

#### 시스템 요구 사항

휴대폰의 최소 시스템 요구 사항은 iOS 12 및 Android 6입니다. 최상의 성능을 보장하려면 앱 스토아에 서 최신 업데이트를 확인하세요. 이 HomeKit 지원 액세서리를 제어하려면 최신 버전의 iOS 또는 iPadOS를 권장합니다.

기술 사양 IP 등급 : IP20

| Frequency        | 2402/2480 Mhz |
|------------------|---------------|
| Max output Power | <100mW        |

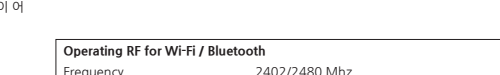

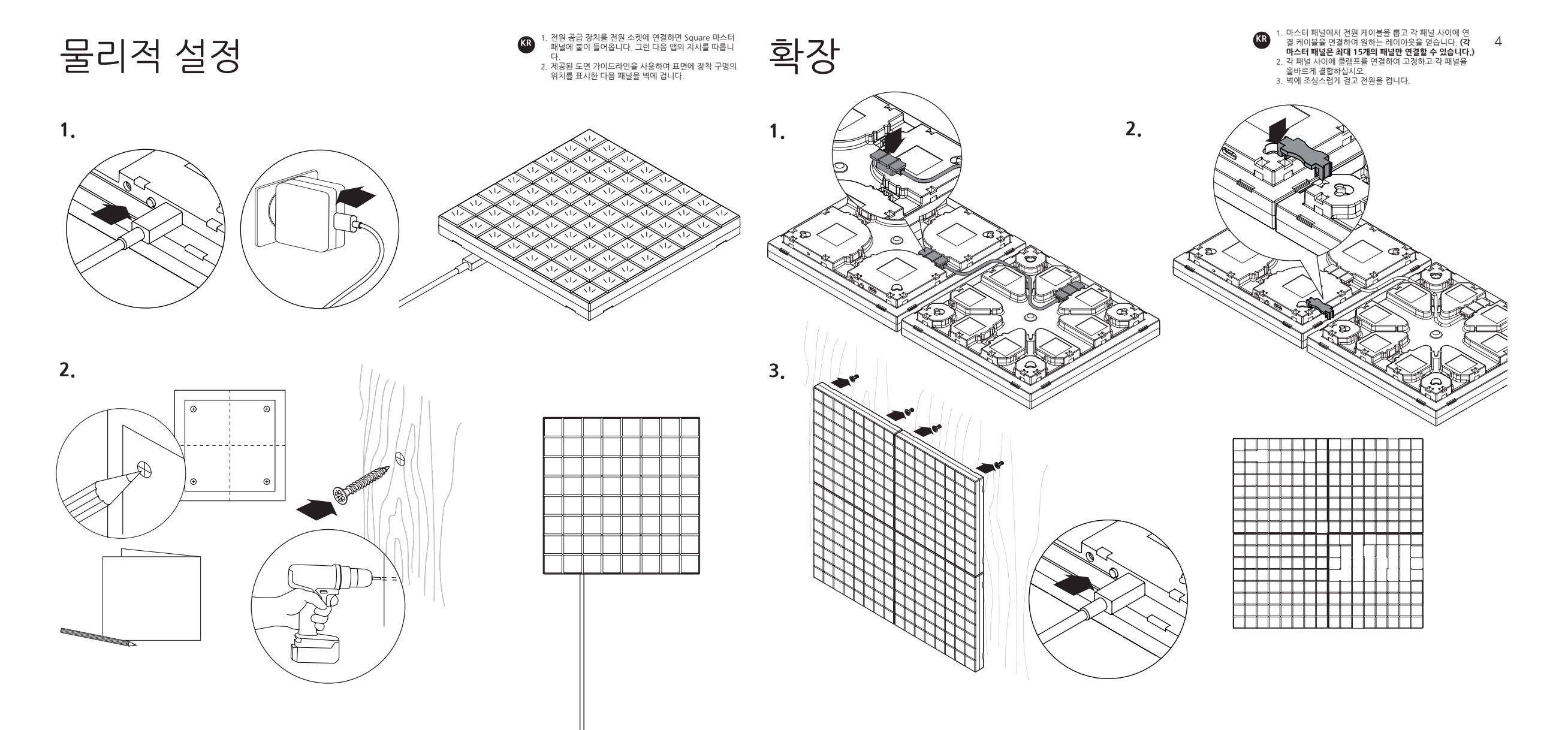

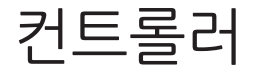

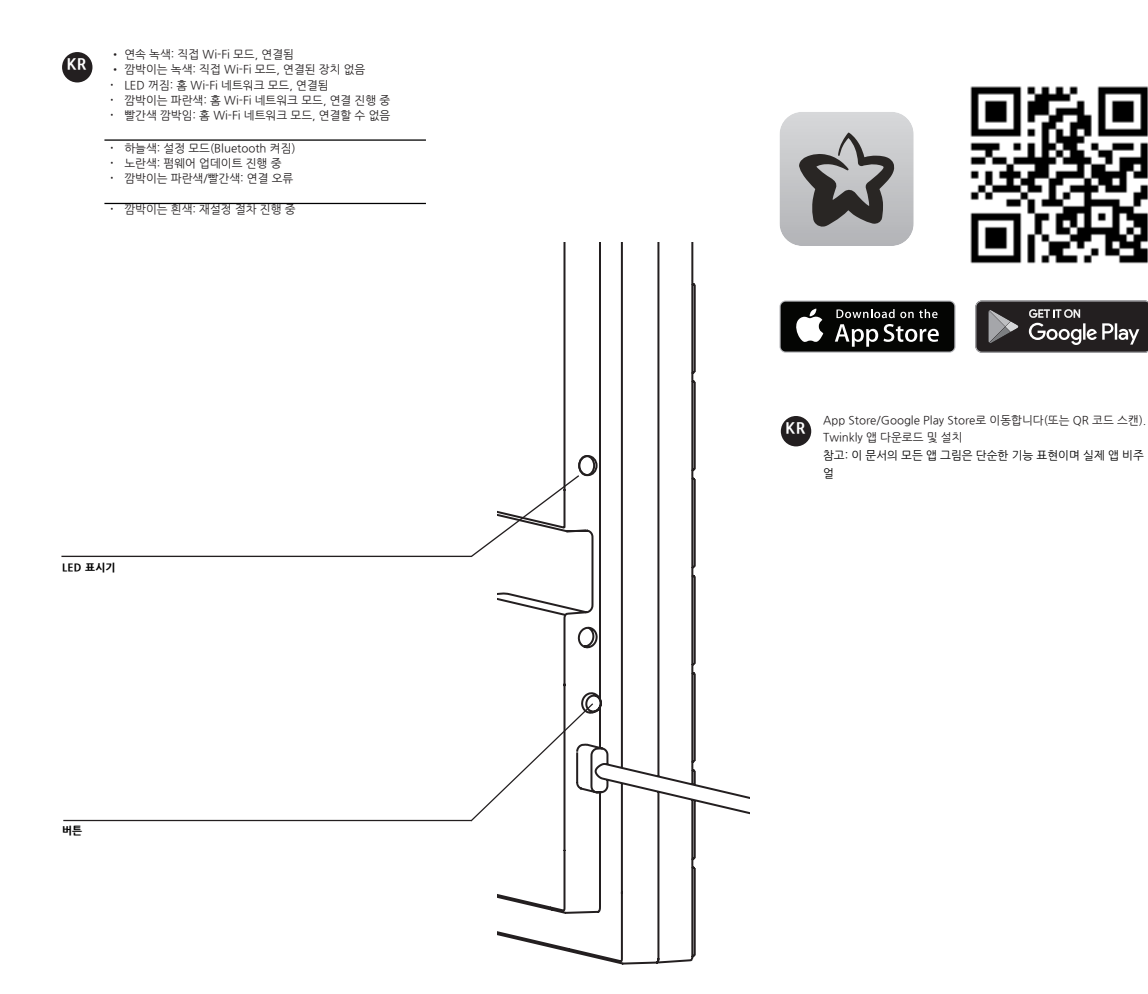

앱 다운로드

Google Play

# twinkly 설정

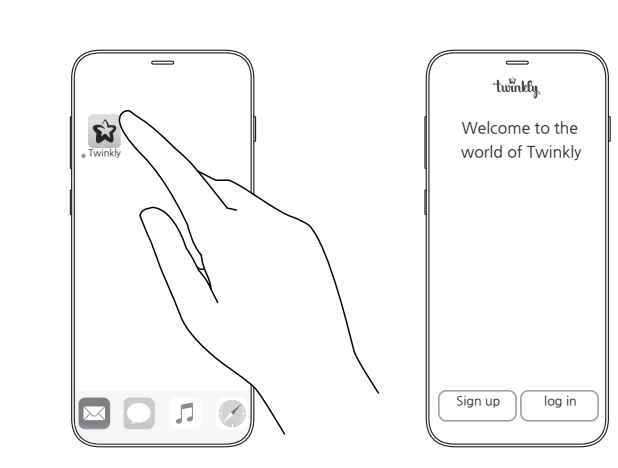

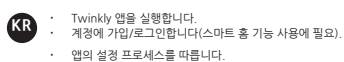

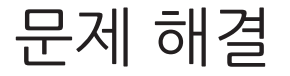

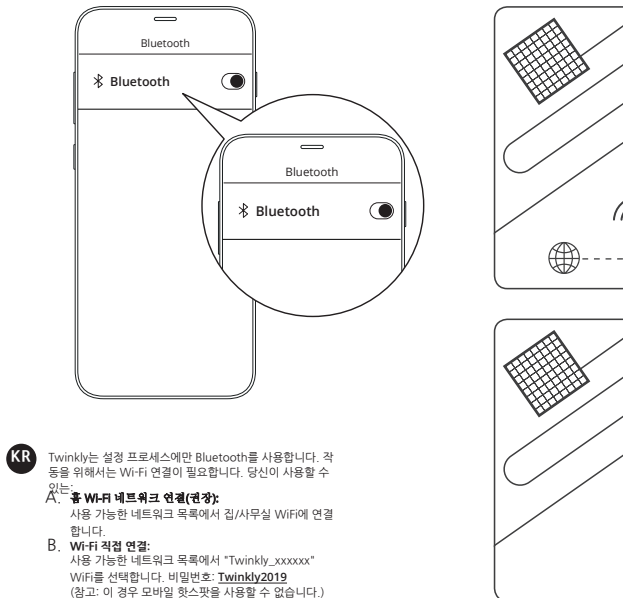

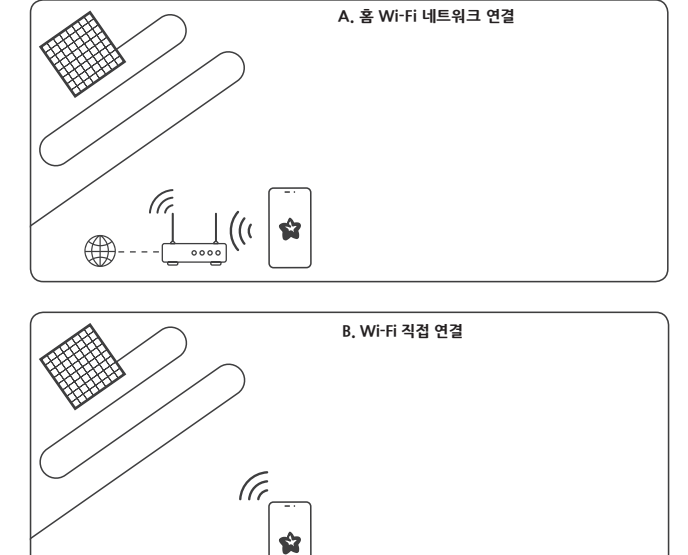

- Q 표시등이 켜지지 않음
- KR • 전원 어댑터가 연결되어 있고 컨트롤러가 장치에 올바르게
- 연결되어 있는지 확인하십시오. 컨트롤러의 LED 상태 표시등이 켜져 있는지 확인하십시오.
- 컨트롤러의 버튼을 짧게 누릅니다.
- 그래도 작동하지 않으면 전원 어댑터를 뽑고 30초 후에 다시 연결하세요.
- Q 조명이 켜져 있지만 차단됨
- 컨트롤러의 버튼을 짧게 누릅니다.
- 작동하지 않으면 전원 어댑터를 뽑고 30초 후에 다시 꽃으십시오.
- Q LED 표시등은 밝은 파란색이지만 내 스마트-모바일 기기에서 TWINKLY를 찾을 수 없음 전원 어댑터를 뽑고 30초 동안 기다린 후 다시 꽃고 구성 절차를
- 반복합니다. 그래도 작동하지 않으면 재설정을 시도하십시오(아래 재설정 절
  - 차 참조).
- 작동하지 않으면 온라인 참조 설명서를 참조하십시오. my-lighting.com/faq
- 그래도 안되면 스마트폰에서 Twinkly 애플리케이션을 삭제한 후 AppStore 또는 Google Play Store에서 최신 버전을 다운로 드하세요.

Q TWINKLY 설정에 성공했지만 표시등이 명령에 응답하지 않음

• Twinkly 애플리케이션 내에서 "장치"를 열고 Twinkly 장치가

선택되었는지 확인합니다. • 작동하지 않으면 Twinkly 응용 프로그램을 중지하고 다시 시작

하십시오. • 그래도 작동하지 않으면 재설정을 시도하십시오(아래 재설정 절

문의사항은 카카오톡을 이용해주세요. http://pf.kakao.com/\_HCxexaxj/chat

차 참조).

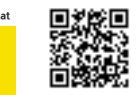

twinkly reset

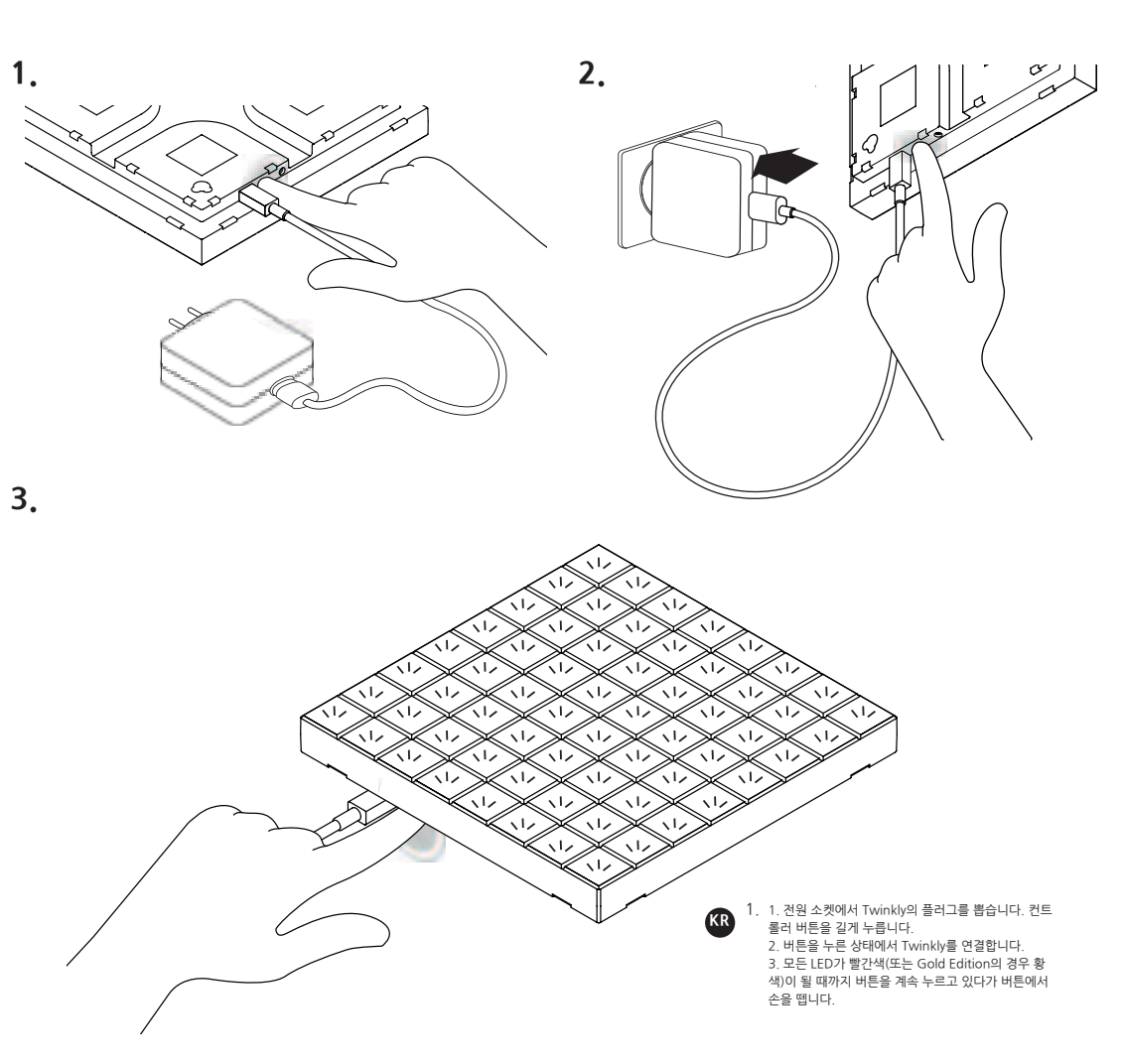

이러한 모든 기능에 대해서는 my-lighting.com/faq을 참조하세요.

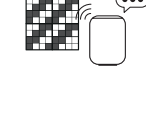

**스마트 홈 어시스턴트로 제어하세요.** 구글 어시스턴트, 애플 홈키트, 아마존 알렉사 등

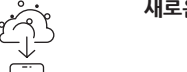

새로운 효과를 다운로드하십시오.

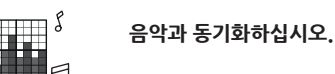

......

여러 장치를 함께 그룹화합니다.

Effect를 찾아보고 재생하고 편집합니다.

새로운 Effect를 만듭니다.

S S S

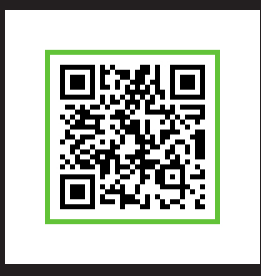

## **MY LIGHTING**

947, Hanam-daero, Hanam-si, Gyeonggido, ROK

MORE INFO

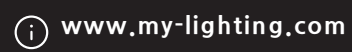